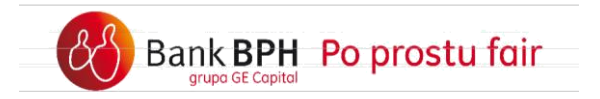

# Przewodnik po Systemie Internetowym Sez@m dla Klientów posiadających w tym systemie dostęp wyłącznie do kart kredytowych i innych kredytów.

# Spis treści

| WSTĘP                                                                                                    | 2  |
|----------------------------------------------------------------------------------------------------|----|
| LOGOWANIE DO SYSTEMU SEZ@M                                                                                                    | 3  |
| SAMODZIELNE ODBLOKOWANIE DOSTĘPU WYŁĄCZNIE DO INFORMACJI O KARTACH<br>KREDYTOWYCH I INNYCH<br>KREDYTACH                                           | 6  |
| SAMODZIELNE ODBLOKOWANIE DOSTĘPU W SYTUACJI, GDY BANK NIE POSIADA TWOJEGO<br>NUMERU TELEFONU<br>KOMÓRKOWEGO, BĄDŹ NUMER TELEFONU JEST NIEAKTUALNY | 10 |
| RACHUNKI KREDYTOWE – LISTA RACHUNKÓW, DOSTĘPNE ŚRODKI, HISTORIA OPERACJI I<br>WYCIĄGI                                                             | 14 |
| KARTY KREDYTOWE – WYCIĄGI PDF                                                                                                    | 15 |
| AKTYWACJA KARTY KREDYTOWEJ                                                                                                    | 17 |
| POZOSTAŁE KREDYTY                                                                                                    | 17 |
| ZMIANA ADRESU KORESPONDENCYJNEGO ORAZ ADRESU E;MAIL                                                                                               | 18 |

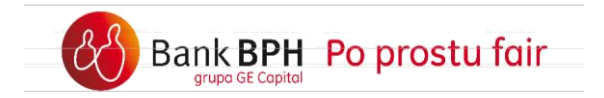

#### Wstęp

# Witamy wśród użytkowników posiadających dostęp do Systemu Internetowego Banku BPH Sez@m!

System Internetowy Sez@m to bezpieczny i wygodny sposób dostępu do produktów posiadanych przez Klientów w Banku BPH, zapewniający nie tylko sprawną obsługę bieżących płatności czy zarządzanie środkami finansowymi, ale również wiele innych funkcji. Podręcznik Użytkownika został stworzony po to, aby umożliwić Ci jak najlepsze wykorzystanie możliwości Systemu. Zapraszamy do zapoznania się z Podręcznikiem, ponieważ znajdziesz w nim odpowiedzi na wiele pytań związanych z bankowością internetową.

System Internetowy Sez@m z dostępem wyłącznie do informacji o kartach kredytowych i innych kredytach, do którego odnosi się niniejszy Przewodnik ( zwany dalej: dostępem wyłącznie informacyjnym), jest uproszczoną wersją wspomnianego systemu. Dostęp wyłącznie informacyjny został stworzony z myślą o Klientach posiadających Banku BPH karty kredytowe i inne kredyty, dając możliwość sprawdzania danych szczegółowych na temat tych produktów.

W Systemie Internetowym Sez@m z dostępem wyłącznie informacyjnym możesz:

- sprawdzić historię transakcji,
- obejrzeć harmonogram spłat,
- uzyskać dostęp do wyciągów,

jak i również:

- określić formę otrzymywania wyciągów do kart kredytowych,
- zmienić adres korespondencyjny oraz adres e?mail,
- dokonać aktywacji karty kredytowej.

W przypadku jakichkolwiek problemów z obsługą Systemu pomocą służą nasi Konsultanci pod numerem infolinii: 0 801 889 889\* (z telefonów komórkowych i z zagranicy: +48 58 300 75 00).

<sup>\*</sup> koszt jak za połączenie lokalne

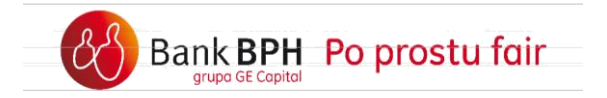

#### Logowanie do systemu Sez@m

Ekran logowania do Systemu Internetowego Banku BPH Sez@m znajdziesz pod przyciskiem **Zaloguj**, umieszczonym na stronie głównej Banku BPH: <u>http://www.bph.pl</u>. Możesz również wejść bezpośrednio na Ekran logowania wpisując w pasku adresowym przeglądarki <u>https://www.bph.pl</u>

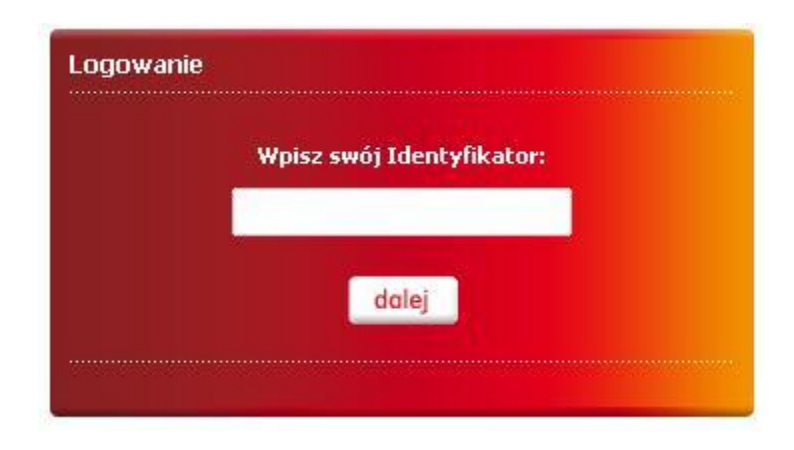

Aby szybko przejść do strony Banku BPH lub Ekranu logowania dodaj powyższe adresy do listy Ulubionych bądź do Zakładek w swojej przeglądarce.

Przy logowaniu do Systemu Internetowego, w polu **Identyfikator** wpisz swój Numer Klienta (CIF) bądź identyfikator ustanowiony podczas rejestracji (PIF lub alias), a w polu **Hasło** wpisz Hasło dostępu, które zostało ustanowione podczas rejestracji bądź podczas zmiany systemu. Hasło do logowania w celu zapewniania optymalnego bezpieczeństwa korzystania z Systemu ma postać maskowaną, czyli należy uzupełnić wolne, wybrane przez System pola znakami z hasła. Pamiętaj, że System może poprosić Cię o wypełnienie krótszej maski niż Twoje hasło. Natomiast System nie poprosi Cię nigdy o wypełnienie dłuższej maski lub niezamaskowanego hasła.

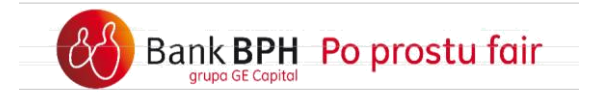

| Logowanie            |       |     |      |        |      |       |        |    |   |      |         |                                        |
|----------------------|-------|-----|------|--------|------|-------|--------|----|---|------|---------|----------------------------------------|
| Npisz hasło dostępu: |       |     |      |        |      |       |        |    |   |      |         |                                        |
| Identyfikato         | r: 12 | 345 | 6789 | 0123   |      |       |        |    |   |      |         |                                        |
| Hast                 |       | Î   | 1    |        | -1   |       | e      |    | Г | Ê    |         | Kliknij ikonę obok<br>aby skorzystać z |
|                      |       | 1   | 制造   | tons ( |      | 494.1 | issi - | ,  | £ | 1    |         | klawiatury ekranowej                   |
|                      | 1     | 2   | 3    | 4      | 5    | 6     | 7      | 8  | 9 | 10   |         |                                        |
|                      |       |     |      | - 湖(   | /czy | ść    |        | 1Ė |   | Zalo | guj się |                                        |

W dowolnym momencie możesz skorzystać z dostępnej wewnątrz Systemu opcji **Zmiana hasła dostępu** (Ustawienia ;> Zmiana hasła dostępu) i ustalić nowe hasło. Nowe hasło musi różnić się od każdego z dziesięciu ostatnio używanych przez Ciebie haseł.

| MOJE FINANSE       RACHUNKI       PRZELEWY       LOKATY       KARTY       KREDYTY       FUNDUSZE       GIEŁDA       OFERTY I WN         Moje ustawienia       Moje ustawienia       Po       Imana hasła dostępu:       Po         Zarządzanie kanałami       Lista Twoich identyfikatorów:       809431459       Po         Zmiana hasła dostępu       Ustal Twoich identyfikatorów:       809431459       Imana hasła dostępu         Telefon zaufany       Ustal nowe haslo dostępu, które zawierać będzie przynajmniej jedną cyfrę, jedną dużą i jedną małą literę. Haslo nie może być krótsze niż 10 znaków.       Hasło silne         Podaj nowe haslo:       Imana haslo imana haslo imana haslo:       Imana hasła imana haslo imana haslo imana hasła imana hasła imana imana imana imana hasła imana hasła imana hasła imana hasła imana hasła imana hasła imana hasła imana imana imana imana hasła imana hasła imana iman                                                                                                    | MOJE FINANSE       RACHUNKI       PRZELEWY       LOKATY       KARTY       KREDYTY       FUNDUSZE       GIEŁDA       OFERTY I WNIO         Moje ustawienia       Moje ustawienia       Moje ustawienia       Imana hasła dostępu:       Imana hasła dostępu:                                                                                                    |                                                  | IENIA I ZDARZENIA (B) Brak nowych wiadomości                                                                                                    |                                                         |                              | grv                                |
|----------------------------------------------------------------------------------------------------|----------------------------------------------------------------------------------------------------|--------------------------------------------------|----------------------------------------------------------------------------------------------------|---------------------------------------------------------|------------------------------|------------------------------------|
| Moje ustawienia       Po         Moje Dane       Zmiana hasła dostępu:         Zarządzanie kanałami       Lista Twoich identyfikatorów: 809431459         Zmiana hasła dostępu       Wpisz stare hasło: 9000000000000000000000000000000000000                                                                                                    | Moje ustawienia   Moje Dane   Zarządzanie kanałami   Zarządzanie kanałami   Zniana hasła dostępu   Ziniana hasła dostępu   Telefon zaufany   MiFID   Podaj nowe haslo:   Podaj nowe haslo:   Podaj nowe haslo:   Podiy nowe haslo:   Potityka bezpieczeństwa   Mir/Max długość hasla   10/72 znaków   Min liczba małych/dużych liter   11   Max liczba identycznych znaków                                                                                                    | MOJE FINANSE RAC                                 | HUNKI PRZELEWY LOKATY KARTY                                                                                                    | KREDYTY FUNDU                                           | ISZE GIEŁDA                  | OFERTY I WNIOS                     |
| Moje Dane       Zmiana hasła dostępu:         Zarządzanie kanalami       Lista Twoich identyfikatorów: 809431459         Zmiana hasła dostępu       Wpisz stare haslo: Wpisz stare haslo: Wpisz stare haslo: Wpisz stare haslo dostępu, które zawierać będzie przynajmniej jedną cyfrę, jedną dużą i jedną małą literę. Haslo nie może być krótsze niż 10 znaków.         MIFID       Podaj nowe haslo: Model nie może być krótsze niż 10 znaków.         Podaj nowe haslo:       Misio         Powtórz nowe haslo:       Misio                                                                                                    | Moje Dane Zarządzanie kanałami Zarządzanie kanałami Zmiana hasła dostępu Lista Twoich identyfikatorów: 809431459 Wpisz stare hasło: Ustał nowe hasło: Ustał nowe hasło dostępu, które zawierać będzie przynajmniej jedną cyfrę, jedną dużą i jedną małą literę. Hasło nie może być krótsze niz 10 znaków. Podaj nowe hasło: Podaj nowe hasło: Powtórz nowe hasło: Powtórz nowe hasło: Powtórz nowe hasło: Powtórz nowe hasło: Warunek spelniony Min/Max długość hasła 10/72 znaków Min liczba małych/dużych liter 11 Max liczba identycznych znaków 2                                                                                                    | Moje ustawienia                                  |                                                                                                    |                                                         |                              | Pomoc                              |
| Zarządzanie kanalami Lista Twoich identyfikatorów: 809431459<br>Zmiana hasła dostępu Wpisz stare haslo:<br>Telefon zaufany Ustal nowe haslo dostępu, które zawierać będzie przynajmniej jedną cyfrę, jedną dużą i<br>jedną malę literę. Haslo nie może być krótsze niż 10 znaków.<br>MiFID<br>Podaj nowe haslo:<br>Powtórz nowe haslo:                                                                                                    | Zarządzanie kanalami Lista Twoich identyfikatorów:          Zarządzanie kanalami       Lista Twoich identyfikatorów: <ul> <li>80.9431459</li> <li>Wpisz stare haslo:             <ul></ul></li></ul>                                                                                                    | Moje Dane                                        | Zmiana hasła dostępu:                                                                                                    |                                                         |                              |                                    |
| Zmiana hasła dostępu     Wpisz stare hasło:     Image: Comparison of the start of the start of the s | Zmiana hasła dostępu       Wpisz stare hasło:       Image: Comparison of the staring of the staring of the | Zarządzanie kanałami                             | Lista Twoich identyfikatorów:                                                                                                    |                                                         | 809431459                    |                                    |
| Telefon zaufany Ustal nowe haslo dostępu, które zawierać będzie przynajmniej jedną cyfrę, jedną dużą i jedną malą literę. Haslo nie może być krótsze niż 10 znaków. Haslo silne Podaj nowe haslo: Powtórz nowe haslo:                                                                                                    | Ustal nowe haslo dostępu, które zawierać będzie przynajmniej jedną cyfrę, jedną dużą i jedną rudą literę. Haslo nie może być krótsze niż 10 znaków.     Hasło silne       MIFID     Podaj nowe haslo:     Image: Comparison of the special comparison of the special com                 |                                                  | Wpisz stare hasło:                                                                                                    |                                                         |                              |                                    |
| MiFID Podaj nowe haslo: Podaj nowe haslo:                                                                                                    | MIFID Podaj nowe haslo: Powtórz nowe haslo: Poityka bezpieczeństwa Min/Max długość hasla 10/72 znaków Min liczba małych/dużych liter 1/1 Max liczba identycznych znaków 2                                                                                                    | Zmiana hasła dostępu                             |                                                                                                    |                                                         |                              |                                    |
| Podaj nowe haslo:                                                                                                    | Podaj nowe haslo:<br>Powtórz nowe haslo:<br>Polityka bezpieczeństwa<br>Min/Max długość hasla<br>Min liczba małych/dużych liter<br>Max liczba identycznych znaków<br>2                                                                                                    | Zmiana hasła dostępu<br>Telefon zaufany          | Ustal nowe haslo dostępu, które zawierać b                                                                                                    | ędzie przynajmniej jedną cyfrę                          | , <mark>j</mark> edną dużą i |                                    |
| Powtórz nowe haslo:                                                                                                    | Powtórz nowe haslo:     Warunek spełniony       Min/Max długość hasla     10/72 znaków       Min liczba małych/dużych liter     1/1       Max liczba identycznych znaków     2                                                                                                    | Zmiana hasła dostępu<br>Telefon zaufany<br>MIETD | Ustal nowe haslo dostąpu, które zawierać b<br>jedną malą literę. Haslo nie może być króts.                                                                                                    | ędzie przynajmniej jedną cyfrę<br>ze niż 10 znaków.     | , jedną dużą i<br>Ha         | sło silne                          |
|                                                                                                    | Polityka bezpieczeństwa     Warunek spełniony       Min/Max długość hasła     10/72 znaków       Min liczba małych/dużych liter     1/1       Max liczba identycznych znaków     2                                                                                                    | Zmiana hasła dostępu<br>Telefon zaufany<br>MIFID | Ustal nowe haslo dostępu, które zawierać b<br>jedną malą literę. Haslo nie może być króts.<br>Podaj nowe haslo:                                                                                                    | ędzie przynajmniej jedną cyfrę<br>ze niż 10 znaków.     | , jedną dużą i<br>Ha         | slo silne                          |
| Polityka bezpieczeństwa Warunek spełniony<br>Min/Max długość basła 10/72 znaków d                                                                                                    | Min liczba małych/dużych liter 1/1 de<br>Max liczba identycznych znaków 2 de                                                                                                    | Zmiana hasła dostępu<br>Telefon zaufany<br>MiFID | Ustal nowe haslo dostąpu, które zawierać b<br>jedną malą literę. Haslo nie może być króts.<br>Podaj nowe haslo:<br>Powtórz nowe haslo:                                                                                                    | ędzie przynajmniej jedną cyfrę<br>ze niż 10 znaków.     | , jedną dużą i<br>Ha         | slo silne<br>Ø                     |
| Min liczba małych/dużych liter 1/1                                                                                                    | Max liczba identycznych znaków 2                                                                                                    | Zmiana hasla dostępu<br>Felefon zaufany<br>MIFID | Ustal nowe haslo dostępu, które zawierać b<br>jedną malą literę. Haslo nie może być króts.<br>Podaj nowe haslo:<br>Powtórz nowe haslo:<br>Polityka bezpieczeństwa<br>Min/Max długość basła                                                                           | ędzie przynajmniej jedną cyfrę<br>ze niż 10 znaków.<br> | , jedną dużą i<br>Ha         | sło silne<br>solutiony             |
| Max liczba identycznych znaków 2                                                                                                    |                                                                                                    | Zmiana hasla dostępu<br>Telefon zaufany<br>MiFID | Ustal nowe haslo dostępu, które zawierać b<br>jedną malą literę. Haslo nie może być króts.<br>Podaj nowe haslo:<br>Powtórz nowe haslo:<br>Polityka bezpieczeństwa<br>Min/Max długość hasla<br>Min liczba małych/dużych liter                                         | ędzie przynajmniej jedną cyfrę<br>ze niż 10 znaków.<br> | , jedną dużą i<br>Ha         | slo silne<br>spelniony             |
|                                                                                                    | Min liczba cyfr 1 🖌                                                                                                    | Zmiana hasła dostępu<br>Telefon zaufany<br>MiFID | Ustal nowe haslo dostępu, które zawierać b<br>jedną malą literę. Haslo nie może być króts<br>Podaj nowe haslo:<br>Powtórz nowe haslo:<br><b>Polityka bezpieczeństwa</b><br>Min/Max długość hasla<br>Min liczba małych/dużych liter<br>Max liczba identycznych znaków | ędzie przynajmniej jedną cyfrę<br>ze niż 10 znaków.<br> | , jedną dużą i<br>Ha         | slo silne<br>solution<br>spelniony |

BPH.pl Zastrzeżenia Bezpieczeństwo Kontakt

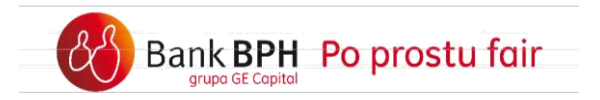

Podczas logowania do wprowadzenia hasła możesz wykorzystać wirtualną klawiaturę. Kliknij na jej symbol znajdujący się po prawej stronie pola Hasło i wprowadź hasło, klikając na odpowiednie znaki klawiatury. W ten sposób wykluczysz możliwość ewentualnego "podsłuchania" Twojego hasła z klawiatury przez programy szpiegujące.

| 1<br>1 2 3 4 5 6 7<br>~ ! @ # \$ %<br>Q W E R T Y U<br>A S D E C H   | 2 3 4<br>8 9<br>^ & | 0         -           *         ( | 9 10 11<br>+ =    | BkSpce |  |  |  |  |
|----------------------------------------------------------------------|---------------------|-----------------------------------|-------------------|--------|--|--|--|--|
| 1<br>1 2 3 4 5 6 7<br>· ~ ! @ # \$ %<br>Q W E R T Y U                | 2 3 4<br>8 9<br>^ & | 5 6 7 8<br>0 -<br>* (             | 9 10 11<br>+ =    | BkSpce |  |  |  |  |
| 1 2 3 4 5 6 7<br>~ ! @ # \$ %<br>Q W E R T Y U<br>A S D E G H        | 8 9<br>^ &<br>T 0   | 0 -                               | + =               | BkSpce |  |  |  |  |
| `~!@#\$%<br>QWERTYU                                                  | ^ &                 | * (                               |                   | 1 1    |  |  |  |  |
| QWERTYU                                                              | TO                  |                                   | Designed Designed | 1 1    |  |  |  |  |
| ASDECH                                                               |                     | P [                               | ] {               | } '    |  |  |  |  |
| A S D F G H J K L : ; , . *<br>Z X C V B N M < > ? Shift CAPS<br>ALT |                     |                                   |                   |        |  |  |  |  |

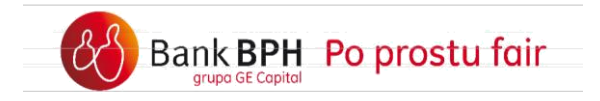

# Samodzielne odblokowanie dostępu wyłącznie do informacji o kartach kredytowych i innych kredytach

Jeśli nie pamiętasz Hasła dostępu bądź wpisane hasło jest nieprawidłowe i nie możesz zalogować się do Systemu, możesz skorzystać z funkcji samodzielnego odblokowania dostępu. Link do tej opcji będzie prezentowany na stronie wyświetlonej po błędnie wprowadzonym haśle.

| 17                             |                                                                      |
|--------------------------------|----------------------------------------------------------------------|
| System Internetowy B           | anku BPH                                                             |
| Logowanie                      |                                                                      |
|                                | Błąd podczas logowania                                               |
|                                | Dewrót do strony logowania                                           |
| Jeśli                          |                                                                      |
| 🗶 Zapomniałeś hasła <u>odb</u> | lokuj dostep samodzielnie albo zadzwoń: 801 889 889 lub 58 300 75 00 |

Dostęp wyłącznie do informacji o kartach kredytowych i innych kredytach Systemu Internetowego Sez@m możesz odblokować nawet w 3 krokach, wystarczy kliknąć na link: *odblokuj dostęp samodzielnie*.

Funkcja samodzielnego odblokowania dostępu jest udostępniona wyłącznie Klientom posiadającym tylko **dostęp wyłącznie informacyjny**.

Uwaga! Klienci mający dostęp do pełnej wersji systemu Bankowości Internetowej Sez@m, do systemu BusinessNet bądź Makler powinni zwrócić się z prośba o odblokowanie swojego dostępu poprzez infolinię Banku (numery telefonu dostępne na stronie internetowej <u>www.bph.pl</u> oraz w placówkach Banku BPH) bądź w Oddziałach Banku.

Samodzielne odzyskiwanie dostępu do **dostępu wyłącznie informacyjnego** Systemu Internetowego Sezam wygląda jak poniżej.

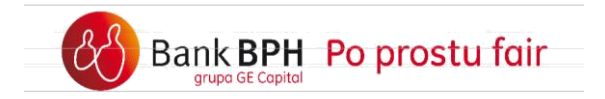

## Krok I

Wprowadź swój:

- identyfikator (CIF lub alias w zależności którego rodzaju identyfikatora używasz),
- numer PESEL oraz
- kod CAPTCHA (kod, który system wyświetli na ekranie).

I kliknij przycisk "Dalej".

| Odblokowanie hasła                                    |                                                                                  |                                                                        |
|-------------------------------------------------------|----------------------------------------------------------------------------------|------------------------------------------------------------------------|
| W celu odblokowania do:<br>Jeśli posiadasz więcej niż | stępu do systemu wprowadź żądane dane c<br>jeden produkt kredytowy wprowadź dane | lotyczące zawartych umów kredytowych z Bankiem BPH.<br>jednego z nich. |
| CIF/Alias;                                            |                                                                                  | 0                                                                      |
| PESEL:                                                |                                                                                  | 0                                                                      |
| Przepisz tekst z obrazka:                             | ratder<br>Generuj nowy obrazek                                                   | Dalej                                                                  |

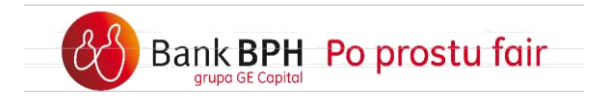

Jeśli numer twojego telefonu komórkowego jest znany Bankowi otrzymasz sms?em **hasło startowe**, które należy wpisać w puste pole widoczne na ekranie.

| Odblokowanie hasła                                |                                                                                                    | 1 |
|---------------------------------------------------|----------------------------------------------------------------------------------------------------|---|
| Zapoznaj się, a następn<br>Internetowej Banku BPH | e zaakceptuj Regulamin dostępu do informacji o kredytach i kartach kredytowych w Systemie Bankowości<br>dla Klientów indywidualnych. |   |
| Jednorazowe hasło<br>startowe:                    |                                                                                                    |   |
|                                                   | Nie otrzymałem SMS'a Dalej                                                                                                    |   |

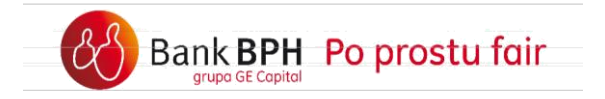

Ustal nowe hasło zgodnie z polityką bezpieczeństwa i zaloguj się do systemu Sez@m.

| ustanow nowe hasto do systemu bankowości inte                        | ernetowej, zgodnie z                         | zasadami polityki bezpieczeństwa, przedstawionymi poniżej. |
|----------------------------------------------------------------------|----------------------------------------------|------------------------------------------------------------|
| Identyfikator: 288877808                                             |                                              |                                                            |
| Hasło:                                                               |                                              |                                                            |
| Listal nowe hasib dostępu,<br>cyfię, jedną dużą i jedną m<br>znaków. | które zawierać będz<br>alą literę, Hasło nie | ie przynajmniej jedną<br>może być krótsze niż 10           |
| Powtórz hasło:                                                       |                                              |                                                            |
| Polityka bezpieczeństwa                                              |                                              | Warunek spełniony                                          |
| Min/Max długość hasła                                                | 10/72 znaków                                 | 0                                                          |
| Min liczba małych/dużych liter                                       | 1/1                                          | 0                                                          |
| Max liczba identycznych znaków                                       | 2                                            | 0                                                          |
| Min liczba cyfr                                                      | 1                                            | 0                                                          |
|                                                                      |                                              |                                                            |

Jeśli Bank nie zna Twojego numeru telefonu komórkowego, bądź podany numer jest nieaktualny możesz skorzystać z alternatywnego sposobu. Kliknij przycisk "Nie otrzymałem SMS'a", wówczas pojawi się dodatkowy krok.

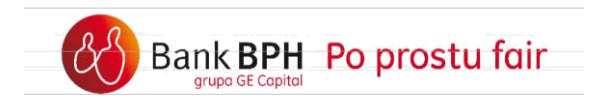

#### Samodzielne odblokowanie dostępu w sytuacji, gdy Bank nie posiada Twojego numeru telefonu komórkowego, bądź numer telefonu jest nieaktualny.

#### Krok I

Wprowadź swój:

- identyfikator (CIF lub alias w zależności którego rodzaju identyfikatora używasz),
- numer PESEL oraz
- kod CAPTCHA (kod, który system wyświetli na ekranie).

I kliknij przycisk "Dalej".

| Odblokowanie hasła                                  |                                                                                        |                                                                      |
|-----------------------------------------------------|----------------------------------------------------------------------------------------|----------------------------------------------------------------------|
| W celu odblokowania do<br>Jeśli posiadasz więcej ni | stępu do systemu wprowadź żądane dane do<br>ż jeden produkt kredytowy wprowadź dane je | ytyczące zawartych umów kredytowych z Bankiem BPH.<br>ednego z nich. |
| CIF/Alias;                                          |                                                                                        | 0                                                                    |
| PESEL:                                              |                                                                                        | 0                                                                    |
| Przepisz tekst z obrazka:                           | Generuj nowy obrazek                                                                   | Dalej                                                                |

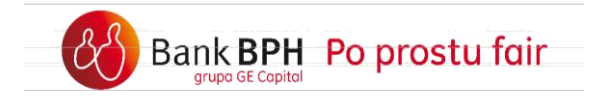

a) Jeśli numer telefonu komórkowego, który został podany Bankowi jest nieaktualny i sms nie dotarł, kliknij: *Nie otrzymałem SMSa*.

| Odblokowanie hasła                                 |                                                                                                    |
|----------------------------------------------------|----------------------------------------------------------------------------------------------------|
|                                                    |                                                                                                    |
| Zapoznaj się, a następni<br>Internetowej Banku BPH | ie zaakceptuj Regulamin dostępu do informacji o kredytach i kartach kredytowych w Systemie Bankowości<br>i dla Klientów indywidualnych. |
| Jednorazowe hasło<br>startowe:                     | [                                                                                                    |
|                                                    | Nie otrzymałem SMS'a Dalej                                                                                                    |

b) Jeśli Bank nie posiada twojego numeru telefonu pojawi się ekran z prośbą o wpisanie numeru umowy.

Wprowadź numer umowy kredytowej lub numer umowy o kartę kredytową.

| Odblokowanie hasła | 1                                               |
|--------------------|-------------------------------------------------|
| Wprowadź numer un  | iowy kredytowej lub o wydanie karty kredytowej. |
| Numer umowy:       |                                                 |
|                    | Dalej                                           |

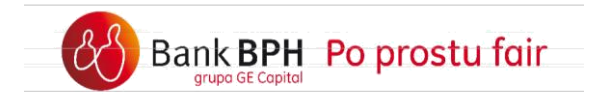

Wprowadź kod pocztowy z adresu korespondencji, datę zawarcia umowy kredytowej oraz dokładną przyznaną kwotę kredytu w oryginalnej walucie bądź nazwisko rodowe matki (w przypadku posiadania wyłącznie karty kredytowej).

| Odblokowanie hasła                                 |                                                     |                                                   |                                       |                                    |
|----------------------------------------------------|-----------------------------------------------------|---------------------------------------------------|---------------------------------------|------------------------------------|
| W celu zarejestrowania<br>więcej niż jeden produkt | się w s <mark>ystemie wp</mark><br>: kredytowy wpro | prowadź żądane dane do<br>wadź dane jednego z nic | yczące zawartych umów kredytowy<br>1. | rch z Bankiem BPH. Jeśli posiadasz |
| Kod pocztowy w adresie<br>do korespondencji:       | [                                                   |                                                   | 0                                     |                                    |
| Data zawarcia umowy<br>(dd-mm-rrrr):               |                                                     |                                                   | 0                                     |                                    |
| Kwota kredytu w walucie<br>oryginalnej:            | 0.0                                                 | )                                                 | 0                                     |                                    |
|                                                    |                                                     | D                                                 | alej                                  |                                    |

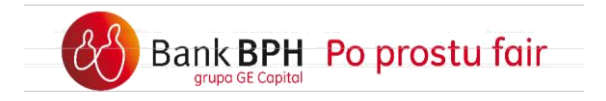

Ustal nowe hasło zgodnie z polityką bezpieczeństwa i zaloguj się do systemu Sez@m.

| Odblokowanie hasła                           |                                                              |                                                               |
|----------------------------------------------|--------------------------------------------------------------|---------------------------------------------------------------|
| Ustanów nowe hasło do Systemu Bankow         | ości Internetowej zgodnie                                    | z przedstawionymi poniżej zasadami polityki bezpieczeństwa.   |
| Identyfikator: 80694824                      | 8                                                            |                                                               |
| Hasło:                                       |                                                              |                                                               |
| Ustal nowe hau<br>cyfrę, jedną du<br>znaków. | sło dostępu, które zawierac<br>użą i jedną małą literę. Hasi | í będzie przynajmniej jedną<br>lo nie może być krótsze niż 10 |
| Powtórz hasło:                               |                                                              |                                                               |
| Polityka bezpieczeń                          | istwa                                                        | Warunek spełniony                                             |
| Min/Max długość                              | hasła 10/72 znaków                                           | 0                                                             |
| Min liczba małych/dużyc                      | th liter 1/1                                                 | 0                                                             |
| Max liczba identycznych zr                   | naków 2                                                      | 0                                                             |
| Min liczb                                    | a cyfr 1                                                     | 0                                                             |
| Dopuszczalna liczba błędnych prób logo       | wania 3                                                      |                                                               |
|                                              | Z                                                            | aloguj                                                        |

W przypadku problemu zawsze możesz zadzwonić do Centrum Obsługi Klienta pod nr 0 801 889 889 (dla telefonów komórkowych i z zagranicy +48 58 300 75 00), gdzie po poprawnej identyfikacji ustalisz nowe Hasło dostępu. Jeśli nie posiadasz aktywnej usługi Bankowość Telefoniczna – skontaktuj się z najbliższym Oddziałem Banku i poproś o nowe Hasło startowe do Bankowości Internetowej Sez@m.

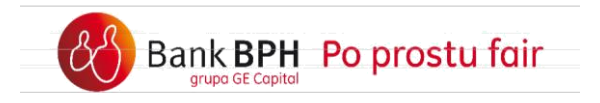

# Rachunki kredytowe – lista rachunków, dostępne środki, historia operacji i wyciągi

Po zalogowaniu systemu Sez@m z dostępem wyłącznie do informacji o kartach kredytowych i innych kredytach w zakładce **Moje Finanse** możesz przeglądać listę wszystkich rachunków kredytowych, których jesteś posiadaczem bądź współposiadaczem.

Z zakładki Moje Finanse możesz dotrzeć do szczegółów i historii rachunków kredytowych klikając na odpowiedni link bądź przechodząc do zakładek: Kredyty czy Karty.

| MOJE FINANSE R | ACHUNKI PRZELEWY LOKA                   | TY KARTY              | REDYTY FUNDUSZE | GIEŁDA OFER       | FY I WNIC | SKI                               |
|----------------|-----------------------------------------|-----------------------|-----------------|-------------------|-----------|-----------------------------------|
| Lista          | lista rachunków kradytowych             |                       |                 | Zgłaszanie proble | mów 🔘     | Pomoc 🥐                           |
|                | Nr rachunku                             | Nazwa produktu        |                 | Saldo zadłużenia  | Waluta    | Akcja                             |
|                | 76-0000000-0000000000000000000000000000 | kredyt ratalny        |                 | 1 600, 17         | PLN       | <u>Szczegó</u><br><u>Historia</u> |
|                | 61-0000000-00000000000000000            | Kredyt Gotówkowy      |                 | <u>4 405.90</u>   | PLN       | <u>Szczegó</u><br><u>Historia</u> |
|                | 30-0000007-0000000000000000000000000000 | <u>kredyt ratalny</u> |                 | <u>234.15</u>     | PLN       | <u>Szczegó</u><br>Historia        |
|                |                                         |                       |                 |                   |           |                                   |

Wszystkie pozostałe zakładki w systemie Sez@m są zablokowane. Dlatego po kliknięciu na przykład na zakładkę Przelewy pojawi się komunikat:

'Funkcja jest niedostępna. Aby w pełni korzystać z Systemu Bankowości Internetowej podpisz Umowę o Dostęp do Kanałów Elektronicznych w dowolnej placówce Banku.

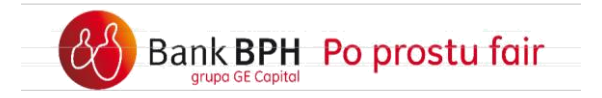

#### Karty kredytowe – Wyciągi PDF

Aby przejrzeć wyciągi dla karty kredytowej należy wejść w zakładkę Karty, a następnie kliknąć w link *Wyciągi PDF*.

|       |                                    |                                                             | KAR               | TY KREDY    | TV FUNDUSZE             |                       |                 |                                          |
|-------|------------------------------------|-------------------------------------------------------------|-------------------|-------------|-------------------------|-----------------------|-----------------|------------------------------------------|
| Lista |                                    | LUNATI                                                      |                   | KKEDT       | TONDOST                 | Zgłaszanie prob       | lemów 🕲         | Pomoc                                    |
|       | Lista kart płatnicz<br>Numer karty | zych:<br>Nazwa karty                                        | Saldo<br>dostępne | Data        | Przyznany limit do kart | y Status<br>własności | Data<br>ważnośc | i Ak                                     |
|       |                                    |                                                             |                   | Karty       | kredytowe               |                       |                 |                                          |
|       | <u>5400-0005-0000-0000</u>         | Karta kredytowa<br>MasterCard<br>GOLD Program<br>"AutoPlus" | 4 791.33          | 10-07 16:00 | 5 000.00                | właściciel            | ****            | Szcze<br>Transz<br>Wyciac<br>Spł<br>Akty |
|       |                                    |                                                             |                   |             |                         |                       |                 |                                          |

Copyright Bank BPH 2011

Komponent: Klucze: MW:YS:S1

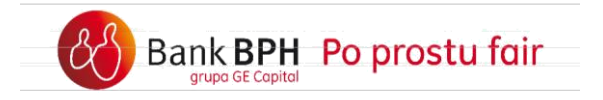

Strona prezentuje listę dostępnych wyciągów dla rachunku karty kredytowej możliwych do wyświetlenia lub pobrania w formie plików PDF.

| USTAWIENIA 👩 POWIADOMIENIA | I ZDARZENIA                                                                    |                                                       |               | Bank B                                                                                                    |
|----------------------------|--------------------------------------------------------------------------------|-------------------------------------------------------|---------------|----------------------------------------------------------------------------------------------------|
| MOJE FINANSE RACHUNKI      | PRZELEWY LOKATY KARTY                                                          | KREDY TY FUN                                          | NDUSZE M@KLER | oferty i wnioski                                                                                                    |
| Lista                      | Lista dostępnych wyciagów dla karty:                                           |                                                       | Zgła          | szanie problemów 🥑 Pomoc 🥑                                                                                                    |
| 0                          | Numer rachunku karty: 51-17100007-00000                                        | 04019306152                                           |               |                                                                                                    |
|                            | Rezynnuje z otrzynyw ania wydanów w                                            | formie papierowei przesyła                            | anei Porzta.  |                                                                                                    |
|                            |                                                                                |                                                       | and, i ourse  | Zatwierdź                                                                                                    |
|                            | Lista dostępnych wyciagów                                                      |                                                       |               | Zatwierdź                                                                                                    |
|                            | List a dostępnych wyciągów<br>Dat a wygenero                                   | wania wyciągu                                         |               | Zatwierdź<br>Akcja                                                                                                    |
|                            | List a dostępnych wyciągów<br>Dat a wygenero<br>02-02                          | wania wyciągu<br>2012                                 |               | Zatwierdź<br>Akcja<br>Wyświet<br>Zapisz/Pobierz                                                                                                    |
|                            | Lista dostępnych wyciągów<br>Data wygenero<br>02-02<br>02-01                   | wania wyciągu<br>2012<br>2012                         |               | Zatwierdź<br>Akcja<br>Wyświet<br>Zapis/Pobierz<br>Wyświet<br>Zapis/Pobierz                                                                                          |
|                            | List a dostępnych wyciągów<br>Dat a wygenero<br>02-02<br>02-12                 | wania wyciągu<br>2012<br>2012<br>2011                 |               | Zatwierdź<br>Akcja<br>Wyświet<br>Zapis/Pobierz<br>Wyświet<br>Zapis/Pobierz<br>Wyświet<br>Zapis/Pobierz                                                              |
|                            | Lista dostępnych wyciagów<br>Data wygenero<br>02-02<br>02-12<br>02-11          | wania wyciągu<br>2012<br>2012<br>2011<br>2011         |               | Zatwierdź<br>Akcja<br>Wyświetł<br>Zapis/Pobierz<br>Wyświetł<br>Zapis/Pobierz<br>Wyświetł<br>Zapis/Pobierz<br>Wyświetł<br>Zapis/Pobierz                              |
|                            | Lista dostępnych wyciagów<br>Data wygenero<br>02-02<br>02-12<br>02-11<br>02-10 | wania wyciągu<br>2012<br>2012<br>2011<br>2011<br>2011 |               | Zatwierdź<br>Akcja<br>Wyświetł<br>Zapis/Pobierz<br>Wyświetł<br>Zapis/Pobierz<br>Wyświetł<br>Zapis/Pobierz<br>Wyświetł<br>Zapis/Pobierz<br>Wyświetł<br>Zapis/Pobierz |

Możesz dokonać zmiany ustawień otrzymywania wyciągów papierowych do karty kredytowej (tak rezygnacji z nich, jak i wznawiania wysyłki). W trosce o ochronę środowiska zachęcamy do rezygnacji z wyciągów papierowych na rzecz wygodnej formy elektronicznej.

W tym celu wystarczy, że zaznaczysz opcję "Rezygnuję z otrzymywania wyciągów w formie papierowej przesyłanej pocztą" i potwierdzisz klikając przycisk "Zatwierdź".

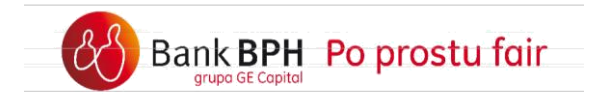

#### Aktywacja karty kredytowej

Aktywacja karty kredytowej jest zatwierdzana kodem SMS. Jeśli Bank posiada Twój aktualny numer telefonu komórkowego możesz aktywować kartę w Systemie Internetowym Sez@m.

Aby zaktualizować swój numer telefonu komórkowego odwiedź najbliższy oddział Banku. Pamiętaj, aby zabrać ze sobą swój dokument tożsamości (dowód osobisty lub paszport).

| 388144 (JAN PLATUSZ)      |                          |                                                             | ENGLISH VERSIC    | <u>Nieudane loo</u><br>OStatnie loo | owanie: 2012-07-10 09:2<br>owanie: 2012-07-10 13:4 | <u>4</u><br>9          |                    | WYLOGU                                                                          |
|---------------------------|--------------------------|-------------------------------------------------------------|-------------------|-------------------------------------|----------------------------------------------------|------------------------|--------------------|---------------------------------------------------------------------------------|
| USTAWIENIA 👔 POWIADOMIENI | A I ZDARZENIA            |                                                             |                   |                                     |                                                    |                        | Ba                 | ank BI                                                                          |
| MOJE FINANSE RACHU        | NKI PRZELEWY             | LOKATY                                                      | KARTY             | KREDYTY                             | FUNDUSZE                                           | M@KLER O               | FERTY I WN         | IOSKI                                                                           |
| Lista                     | Lista kart płatnicz      | ych:                                                        |                   |                                     |                                                    | Zgłaszanie pr          | oblemów 🔘          | Pomoc ?                                                                         |
|                           | Numer karty              | Nazwa karty                                                 | Saldo<br>dostępne | Data                                | Przyznany limit do ka                              | rty Status<br>własnośc | Data<br>i ważności | Akcja                                                                           |
|                           |                          |                                                             |                   | Karty k                             | redytowe                                           |                        |                    |                                                                                 |
|                           | I<br>5400-0005-0000-0000 | Karta kredytowa<br>MasterCard<br>GOLD Program<br>"AutoPlus" | 4 791.33 10       | -07 16:00                           | 5 000.00                                           | właściciel             | ****               | <u>Szczegó</u><br>Transakc<br><u>Wyciagi P</u><br><u>Spłać</u><br><u>Aktywu</u> |
|                           | Q.                       |                                                             |                   |                                     |                                                    |                        |                    |                                                                                 |
|                           |                          |                                                             |                   |                                     |                                                    |                        |                    |                                                                                 |

#### Pozostałe kredyty

Wybierając zakładkę Kredyty, uzyskasz listę wszystkich kredytów, które posiadasz w Banku BPH wraz z aktualnym saldem zadłużenia. Wybierając odnośnik Historia w kolumnie Akcja, możesz przeglądać przebieg spłaty kredytu. Natomiast wybierając opcję Szczegóły, możesz przeglądać m. in. Harmonogram spłaty kredytu dla płatności, które pozostały jeszcze do spłaty.

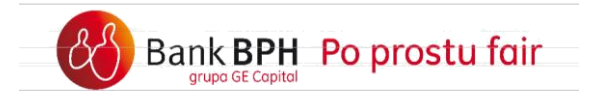

#### Zmiana adresu korespondencyjnego oraz adresu e;mail

Jeśli Bank posiada Twój aktualny numer telefonu komórkowego, możesz dokonać zmiany adresu korespondencyjnego oraz adresu e?mail w systemie Internetowym Sez@m. W zakładce *Ustawienia* kliknij przycisk *Modyfikuj dane*, aby dokonać zmian.

Aby zaktualizować swój numer telefonu komórkowego odwiedź najbliższy oddział Banku. Pamiętaj, aby zabrać ze sobą swój dokument tożsamości (dowód osobisty lub paszport).

| MOJE FINANSE RA      | CHUNKI PRZELEWY LOKATY KARTY KREDYTY                                              | FUNDUSZE M@KLER OFERTY I WNIOSKI                      |
|----------------------|-----------------------------------------------------------------------------------|-------------------------------------------------------|
| Moje ustawienia      |                                                                                   | Zgłaszanie problemów 🔘 Pomoc 🌔                        |
| Moje Dane            | Dane klienta:                                                                     |                                                       |
| Klucze               | Imie/Imiona i Nazivisko:                                                          |                                                       |
| Zarządzanie kanałami | numer c.r.:<br>Data urodzenia:                                                    | 10-00-1960                                            |
| Zmiana hasła dostępu | Numer i seria:<br>PESEL:                                                          | AZF00000<br>60000000                                  |
| Telefon zaufany      | Obywatelstwo:<br>Status dewizowy:                                                 | POLSKA<br>Rezydent                                    |
| Zarządzanie kartą    | Adres stały:                                                                      |                                                       |
| Kod SMS              | Ulica, nr domu, nr Iokalu:                                                        | MAJOWA 5/2                                            |
| MIFID                | Kod pocztowy, miejscowośc:<br>Kraj:                                               | 80-100 TCZEW<br>POLSKA                                |
|                      | Adres korespondencyjny:                                                           |                                                       |
|                      | ulica, nr domu, nr lokalu:<br>Kod pocztowy, miejscowość:<br>Województwo:<br>Kraj: | TOPOLOWA 1/1<br>80-800 GDANSK<br>Pomorskie<br>POLISKA |
|                      | Telefon domowy:<br>Telefon komóńkowy:<br>Telefon skużbowy:<br>Fax:<br>Email:      | +4858222222<br>+48600123123                           |